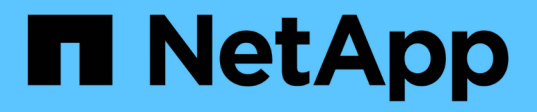

# Effectuer un basculement et un retour arrière de la relation de protection

Active IQ Unified Manager 9.13

NetApp December 18, 2023

This PDF was generated from https://docs.netapp.com/fr-fr/active-iq-unified-manager-913/dataprotection/task\_break\_snapmirror\_relationship\_from\_health\_volume\_details.html on December 18, 2023. Always check docs.netapp.com for the latest.

### Sommaire

| Effe | ectuer un basculement et un retour arrière de la relation de protection                       | 1 |
|------|-----------------------------------------------------------------------------------------------|---|
| E    | Briser une relation SnapMirror depuis la page des détails du volume / intégrité               | 2 |
| I    | nversion des relations de protection à partir de la page Détails du volume/intégrité          | 2 |
| 5    | Suppression d'une relation de protection de la page Détails du volume/intégrité               | 3 |
| F    | Resynchronisation des relations de protection à partir de la page Détails du volume/intégrité | 4 |

# Effectuer un basculement et un retour arrière de la relation de protection

Lorsqu'un volume source de votre relation de protection est désactivé en raison d'une panne matérielle ou d'un incident, vous pouvez utiliser les fonctions de relation de protection de Unified Manager pour rendre les données de destination de protection accessibles en lecture/écriture et basculer vers le volume jusqu'à ce que la source soit à nouveau en ligne. vous pouvez ensuite revenir à la source d'origine lorsqu'il est disponible pour transmettre les données.

#### Ce dont vous aurez besoin

- Vous devez avoir le rôle Administrateur d'applications ou Administrateur de stockage.
- Vous devez avoir configuré OnCommand Workflow Automation pour effectuer cette opération.

#### Étapes

1. "Interrompre la relation SnapMirror".

Vous devez interrompre la relation avant de pouvoir convertir la destination d'un volume de protection des données en volume de lecture/écriture, et avant d'inverser la relation.

2. "Inverser la relation de protection".

Lorsque le volume source d'origine est à nouveau disponible, vous pouvez décider de rétablir la relation de protection d'origine en restaurant le volume source. Avant de pouvoir restaurer la source, vous devez la synchroniser avec les données écrites sur l'ancienne destination. Utilisez l'opération de resynchronisation inverse pour créer une nouvelle relation de protection en inversant les rôles de la relation d'origine et en synchronisant le volume source avec l'ancienne destination. Une nouvelle copie Snapshot de base est créée pour la nouvelle relation.

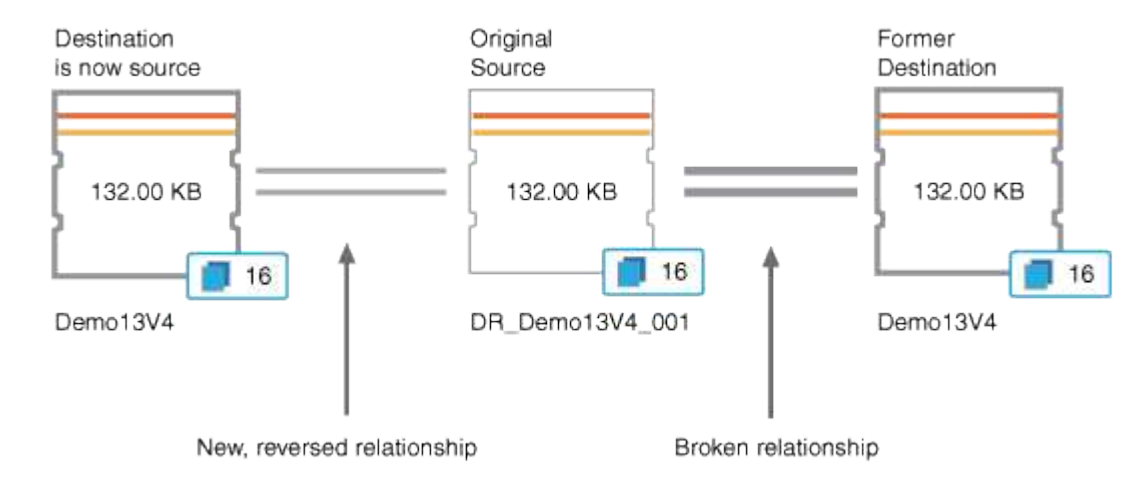

La relation inversée ressemble à une relation en cascade :

#### 3. "Interrompre la relation SnapMirror inversée".

Lorsque le volume source d'origine est resynchronisé et peut à nouveau transmettre les données, utilisez l'opération de coupure pour interrompre la relation inversée.

#### 4. "Supprimer la relation".

Lorsque la relation inversée n'est plus nécessaire, vous devez supprimer cette relation avant de rétablir la relation d'origine.

5. "Resynchroniser la relation".

Utilisez l'opération de resynchronisation pour synchroniser les données de la source vers la destination et pour rétablir la relation d'origine.

## Briser une relation SnapMirror depuis la page des détails du volume / intégrité

Vous pouvez interrompre une relation de protection à partir de la page des détails de volume/intégrité et arrêter les transferts de données entre un volume source et un volume cible dans une relation SnapMirror. Vous pouvez briser une relation lorsque vous souhaitez migrer des données, pour la reprise d'activité ou pour le test d'application. Le volume de destination est modifié en volume de lecture-écriture. Vous ne pouvez pas interrompre une relation SnapVault.

#### Ce dont vous aurez besoin

- Vous devez avoir le rôle Administrateur d'applications ou Administrateur de stockage.
- Vous devez avoir configuré Workflow Automation.

#### Étapes

- 1. Dans l'onglet **protection** de la page **Volume / Santé**, sélectionnez dans la topologie la relation SnapMirror que vous souhaitez interrompre.
- 2. Cliquez avec le bouton droit de la souris sur la destination et sélectionnez **Pause** dans le menu.

La boîte de dialogue rompre la relation s'affiche.

- 3. Cliquez sur **Continuer** pour rompre la relation.
- 4. Dans la topologie, vérifiez que la relation est rompue.

### Inversion des relations de protection à partir de la page Détails du volume/intégrité

Lorsqu'un incident désactive le volume source de votre relation de protection, vous pouvez utiliser le volume de destination pour transmettre des données en les convertissant en lecture/écriture pendant que vous réparez ou remplacez la source. Lorsque la source est de nouveau disponible pour recevoir des données, vous pouvez utiliser l'opération de resynchronisation inverse pour établir la relation dans le sens inverse, en synchronisant les données de la source avec celles de la destination de lecture/écriture.

#### Ce dont vous aurez besoin

- Vous devez avoir le rôle Administrateur d'applications ou Administrateur de stockage.
- Vous devez avoir configuré Workflow Automation.
- La relation ne doit pas être une relation SnapVault.
- Une relation de protection doit déjà exister.
- La relation de protection doit être rompue.
- La source et la destination doivent être en ligne.
- La source ne doit pas être la destination d'un autre volume de protection des données.
- Lorsque vous effectuez cette tâche, les données de la source qui sont plus récentes que les données de la copie Snapshot commune sont supprimées.
- Les règles et les planifications créées sur la relation de resynchronisation inverse sont identiques à celles de la relation de protection d'origine.

Si des stratégies et des plannings n'existent pas, ils sont créés.

#### Étapes

- Dans l'onglet protection de la page de détails Volume/Santé, localisez dans la topologie la relation SnapMirror sur laquelle vous souhaitez inverser la source et la destination, et cliquez avec le bouton droit de la souris.
- 2. Sélectionnez Reverse Resync dans le menu.

La boîte de dialogue Reverse Resync s'affiche.

3. Vérifiez que la relation affichée dans la boîte de dialogue **Reverse Resync** est celle pour laquelle vous souhaitez effectuer l'opération de resynchronisation inverse, puis cliquez sur **Submit**.

La boîte de dialogue Reverse Resync est fermée et un lien de tâche s'affiche en haut de la page Volume / Health details.

4. **Facultatif:** cliquez sur **Afficher les travaux** sur la page **Volume / Santé** pour suivre l'état de chaque tâche de resynchronisation inverse.

Une liste filtrée des travaux s'affiche.

 Facultatif: cliquez sur la flèche Retour de votre navigateur pour revenir à la page de détails Volume / Santé.

L'opération de resynchronisation inverse est terminée lorsque toutes les tâches de travail sont terminées avec succès.

### Suppression d'une relation de protection de la page Détails du volume/intégrité

Vous pouvez supprimer une relation de protection pour supprimer définitivement une relation existante entre la source et la destination sélectionnées, par exemple lorsque vous souhaitez créer une relation à l'aide d'une destination différente. Cette opération supprime toutes les métadonnées et ne peut pas être annulée.

#### Ce dont vous aurez besoin

- Vous devez avoir le rôle Administrateur d'applications ou Administrateur de stockage.
- Vous devez avoir configuré Workflow Automation.

#### Étapes

- 1. Dans l'onglet **protection** de la page d'informations **Volume/Santé**, sélectionnez dans la topologie la relation SnapMirror que vous souhaitez supprimer.
- Cliquez avec le bouton droit de la souris sur le nom de la destination et sélectionnez Supprimer dans le menu.

La boîte de dialogue Supprimer la relation s'affiche.

3. Cliquez sur **Continuer** pour supprimer la relation.

La relation est supprimée de la page Volume / Health details.

### Resynchronisation des relations de protection à partir de la page Détails du volume/intégrité

Vous pouvez resynchroniser les données d'une relation SnapMirror ou SnapVault interrompue, puis la destination a été créée en lecture/écriture afin que les données de la source correspondent aux données de destination. Vous pouvez également resynchroniser lorsqu'une copie Snapshot commune requise sur le volume source est supprimée, entraînant l'échec des mises à jour de SnapMirror ou de SnapVault.

#### Ce dont vous aurez besoin

- Vous devez avoir le rôle Administrateur d'applications ou Administrateur de stockage.
- Vous devez avoir configuré OnCommand Workflow Automation.

#### Étapes

- 1. Dans l'onglet **protection** de la page de détails **Volume / Santé**, localisez dans la topologie la relation de protection que vous souhaitez resynchroniser et cliquez dessus avec le bouton droit de la souris.
- 2. Sélectionnez Resynchroniser dans le menu.

Vous pouvez également sélectionner **relations** > **Resynchroniser** dans le menu **actions** pour resynchroniser la relation pour laquelle vous consultez actuellement les détails.

La boîte de dialogue Resynchroniser s'affiche.

- 3. Dans l'onglet **Resynchronisation Options**, sélectionnez une priorité de transfert et le taux de transfert maximal.
- 4. Cliquez sur **copies snapshot source**, puis, dans la colonne **copie snapshot**, cliquez sur **par défaut**.

La boîte de dialogue Sélectionner une copie Snapshot source s'affiche.

- 5. Pour spécifier une copie Snapshot existante plutôt que de transférer la copie Snapshot par défaut, cliquez sur **copie Snapshot existante** et sélectionnez une copie Snapshot dans la liste.
- 6. Cliquez sur **soumettre**.

Vous revenez à la boîte de dialogue Resynchroniser.

- 7. Si vous avez sélectionné plusieurs sources à resynchroniser, cliquez sur **default** pour la source suivante pour laquelle vous souhaitez spécifier une copie Snapshot existante.
- 8. Cliquez sur **Submit** pour lancer le travail de resynchronisation.

Le travail de resynchronisation est lancé, vous êtes renvoyé à la page Détails du volume / intégrité et un lien tâches s'affiche en haut de la page.

9. Facultatif: cliquez sur Afficher les travaux dans la page Détails du volume / de l'état de santé pour suivre l'état de chaque travail de resynchronisation.

Une liste filtrée des travaux s'affiche.

10. Facultatif: cliquez sur la flèche Retour de votre navigateur pour revenir à la page de détails Volume / Santé.

La tâche de resynchronisation est terminée lorsque toutes les tâches de travail sont terminées avec succès.

#### Informations sur le copyright

Copyright © 2023 NetApp, Inc. Tous droits réservés. Imprimé aux États-Unis. Aucune partie de ce document protégé par copyright ne peut être reproduite sous quelque forme que ce soit ou selon quelque méthode que ce soit (graphique, électronique ou mécanique, notamment par photocopie, enregistrement ou stockage dans un système de récupération électronique) sans l'autorisation écrite préalable du détenteur du droit de copyright.

Les logiciels dérivés des éléments NetApp protégés par copyright sont soumis à la licence et à l'avis de nonresponsabilité suivants :

CE LOGICIEL EST FOURNI PAR NETAPP « EN L'ÉTAT » ET SANS GARANTIES EXPRESSES OU TACITES, Y COMPRIS LES GARANTIES TACITES DE QUALITÉ MARCHANDE ET D'ADÉQUATION À UN USAGE PARTICULIER, QUI SONT EXCLUES PAR LES PRÉSENTES. EN AUCUN CAS NETAPP NE SERA TENU POUR RESPONSABLE DE DOMMAGES DIRECTS, INDIRECTS, ACCESSOIRES, PARTICULIERS OU EXEMPLAIRES (Y COMPRIS L'ACHAT DE BIENS ET DE SERVICES DE SUBSTITUTION, LA PERTE DE JOUISSANCE, DE DONNÉES OU DE PROFITS, OU L'INTERRUPTION D'ACTIVITÉ), QUELLES QU'EN SOIENT LA CAUSE ET LA DOCTRINE DE RESPONSABILITÉ, QU'IL S'AGISSE DE RESPONSABILITÉ CONTRACTUELLE, STRICTE OU DÉLICTUELLE (Y COMPRIS LA NÉGLIGENCE OU AUTRE) DÉCOULANT DE L'UTILISATION DE CE LOGICIEL, MÊME SI LA SOCIÉTÉ A ÉTÉ INFORMÉE DE LA POSSIBILITÉ DE TELS DOMMAGES.

NetApp se réserve le droit de modifier les produits décrits dans le présent document à tout moment et sans préavis. NetApp décline toute responsabilité découlant de l'utilisation des produits décrits dans le présent document, sauf accord explicite écrit de NetApp. L'utilisation ou l'achat de ce produit ne concède pas de licence dans le cadre de droits de brevet, de droits de marque commerciale ou de tout autre droit de propriété intellectuelle de NetApp.

Le produit décrit dans ce manuel peut être protégé par un ou plusieurs brevets américains, étrangers ou par une demande en attente.

LÉGENDE DE RESTRICTION DES DROITS : L'utilisation, la duplication ou la divulgation par le gouvernement sont sujettes aux restrictions énoncées dans le sous-paragraphe (b)(3) de la clause Rights in Technical Data-Noncommercial Items du DFARS 252.227-7013 (février 2014) et du FAR 52.227-19 (décembre 2007).

Les données contenues dans les présentes se rapportent à un produit et/ou service commercial (tel que défini par la clause FAR 2.101). Il s'agit de données propriétaires de NetApp, Inc. Toutes les données techniques et tous les logiciels fournis par NetApp en vertu du présent Accord sont à caractère commercial et ont été exclusivement développés à l'aide de fonds privés. Le gouvernement des États-Unis dispose d'une licence limitée irrévocable, non exclusive, non cessible, non transférable et mondiale. Cette licence lui permet d'utiliser uniquement les données relatives au contrat du gouvernement des États-Unis d'après lequel les données lui ont été fournies ou celles qui sont nécessaires à son exécution. Sauf dispositions contraires énoncées dans les présentes, l'utilisation, la divulgation, la reproduction, la modification, l'exécution, l'affichage des données sont interdits sans avoir obtenu le consentement écrit préalable de NetApp, Inc. Les droits de licences du Département de la Défense du gouvernement des États-Unis se limitent aux droits identifiés par la clause 252.227-7015(b) du DFARS (février 2014).

#### Informations sur les marques commerciales

NETAPP, le logo NETAPP et les marques citées sur le site http://www.netapp.com/TM sont des marques déposées ou des marques commerciales de NetApp, Inc. Les autres noms de marques et de produits sont des marques commerciales de leurs propriétaires respectifs.